## Добавление назначений и направлений в посещение

## 1. Добавление назначений

Для создания назначений нужно воспользоваться соответствующим разделом в случаем АПЛ. Все назначения добавляются нажатием кнопки **Добавить**, которая появляется рядом с нужным назначением при наведении на него курсора мыши.

| Электрон | пектронная медицинская карта                                                                                                    |                                                            |  |  |  |  |  |  |  |  |
|----------|----------------------------------------------------------------------------------------------------|------------------------------------------------------------|--|--|--|--|--|--|--|--|
| TECT A   | НДРЕЙ ПЕТРОВИЧ, 12.10.1983                                                                                                    | ×                                                          |  |  |  |  |  |  |  |  |
| Фильтры  | 🛃 Печать 🔻 💽 Действия 🛪 🔲 🖸 🥝                                                                                                    | Обновить 🛛 🖛 Назад 🛛 🔂 Домой 🛛 🔿 Вперед 🚜 Групповая печать |  |  |  |  |  |  |  |  |
|          | <ul> <li>Сигнальная информация</li> <li>Анамнез жизни</li> <li>Группа крови и резус фактор</li> <li>Аллергологический анамнез</li> <li>Свидетельства</li> <li>Экспертный анамнез и льготы</li> <li>Диспансерный учет</li> <li>Диспансерный учет</li> <li>Диспансерный диагнозов</li> <li>Список отмененных направлений</li> <li>Антропометрические данные</li> <li>Список открытых. ЛВН</li> <li>Фов.06.2018 / J06.9 / ЛПУ "Эталон-Эталон"</li> <li>08.06.2018 / J06.9 / ЛПУ "Эталон-Эталон"</li> <li>08.06.2018 / J06.9 / ЛПУ "Эталон-Эталон"</li> <li>01.06.2018 / J06.9 / Герапии поликлиника</li> <li>01.06.2018 / J06.9 / Терапии поликлиника</li> <li>01.06.2018 / J06.9 / Терапии поликлиника</li> </ul> | Сопутствующие диагнозы<br>Назначения<br>РЕЖИМ 0 +          |  |  |  |  |  |  |  |  |
|          | L                                                                                                    |                                                            |  |  |  |  |  |  |  |  |

| Тип режима:<br>Начать: 20.09.2016 Продолжать: дней<br>Комментарий: | азначение режима: Добавление                          |        |   |  |  |  |  |  |  |  |
|--------------------------------------------------------------------|-------------------------------------------------------|--------|---|--|--|--|--|--|--|--|
| Комментарий:                                                       | Тип режима:                                           |        |   |  |  |  |  |  |  |  |
|                                                                    | Начать: 20.09.2016 🕒 Продолжать: дней<br>Комментарий: |        |   |  |  |  |  |  |  |  |
|                                                                    |                                                       |        |   |  |  |  |  |  |  |  |
| Назначить 🖸 Отмена                                                 | 💾 Назначить                                           | Отмена | 3 |  |  |  |  |  |  |  |

В форме добавления назначения заполните все необходимые поля и нажмите на кнопку Назначить.

В данном разделе можно назначить режим лечения, выбрав тип режима, дату начала и период режима. Если это необходимо, назначить диету. Назначить лекарственное лечение, манипуляции и процедуры, оформить направление на оперативное лечение, лабораторную и функциональную диагностику.

## 2. Добавление направления

Для оформления направления нужно нажать кнопку **Добавить**, в контекстном меню выбрать необходимую услугу.

| Электрон | ая медицинская карта                         |                                                              | × |
|----------|----------------------------------------------|--------------------------------------------------------------|---|
| TECT     | НДРЕЙ ПЕТРОВИЧ, 12.10.1983                   |                                                              |   |
| Фильтры  | 🚙 Печать 🔹 🗿 Действия 🔹 🔲 🕜                  | ) Обновить 🛛 👉 Назад 🛛 🙆 Домой 🛛 🔿 Вперед 🖾 Групповая печать |   |
|          | Принать -      Ф Действия -      По событиям | Собновить                                                    |   |
|          |                                              |                                                              | _ |
|          |                                              | Создан: 08.06.2018 18:22 ИВАНОВ ВРАЧ ТЕСТОВИЧ                | - |

|                                                                                                    |                          | -                       |          |           | -                   |                    |  |  |  |
|----------------------------------------------------------------------------------------------------|--------------------------|-------------------------|----------|-----------|---------------------|--------------------|--|--|--|
| A Мастер выписки направлений ТЕСТ АНДРЕЙ ПЕТРОВИЧ   На поликлинический прием > Выбор подразделения |                          |                         |          |           |                     |                    |  |  |  |
| Профиль:                                                                                           | <b>v</b>                 | ФИО врача:              |          | MO:       | ЛПУ "Эталон-Эталон" |                    |  |  |  |
|                                                                                                    | 🔲 Учитывать доп. профили | Тип подразделения:      | <b>v</b> | Адрес МО: |                     |                    |  |  |  |
| Нас. пункт:                                                                                        |                          | Улица:                  |          | Дом:      |                     |                    |  |  |  |
| Тип МО:                                                                                            | BCE MO                   | Тип прикрепления:       | <b>v</b> |           |                     |                    |  |  |  |
| 🔍 Найти 🤏 Сброс                                                                                    |                          |                         |          |           |                     |                    |  |  |  |
| • Направление в дру                                                                                | лгую МО                  |                         |          |           |                     |                    |  |  |  |
| мо                                                                                                 | Подразделе               | ние                     |          |           | Адрес               | Телефоны           |  |  |  |
| ЛПУ "Эталон-Эталон"                                                                                | OB∏ №1                   |                         |          |           |                     | 89058017189        |  |  |  |
| ЛПУ "Эталон-Эталон"                                                                                | 🛈 Поликли                | ника основного подразде | ления    |           |                     | +7 (343) 123-12-13 |  |  |  |
| ЛПУ "Эталон-Эталон"                                                                                | Поликлиник               | а Тестовой 9495         |          |           |                     |                    |  |  |  |
| ЛПУ "Эталон-Эталон"                                                                                | 🛈 Поликли                | ника филиала            |          |           | КУЗНЕЧНАЯ 12        |                    |  |  |  |
| ЛПУ "Эталон-Эталон"                                                                                | 🔺 Амбулат                | орный прием             |          |           |                     |                    |  |  |  |
| ЛПУ "Эталон-Эталон"                                                                                | 🔔 Тестовая               | а группа отделений      |          |           |                     |                    |  |  |  |
| ЛПУ "Эталон-Эталон"                                                                                | 🔔 ФАП д.                 |                         |          |           |                     |                    |  |  |  |
|                                                                                                    |                          |                         |          |           |                     |                    |  |  |  |

После этого откроется мастер выписки направлений. Воспользуйтесь панелью фильтров для поиска подразделения и выберите подразделение.

| 🤔 Мастер выписки на  | аправлений ТЕСТ АН/   | <b>ДРЕЙ ПЕТРОВ</b> | ИЧ   На поликлинич   | еский прием ЛПУ "Этало | н-Эталон" >     | • 🛈 Поликлиник | а основного подразделения, > Выбор вра    | ча                                              | ×    |
|----------------------|-----------------------|--------------------|----------------------|------------------------|-----------------|----------------|-------------------------------------------|-------------------------------------------------|------|
| Профиль:             |                       | ~                  | ФИО врача:           |                        |                 | мо: лп         | IУ "Эталон-Эталон"                        |                                                 |      |
|                      | 🔲 Учитывать доп. пр   | офили              | Тип подразделения:   |                        | ~               | Адрес МО:      |                                           |                                                 |      |
| Нас. пункт:          |                       |                    | Улица:               |                        |                 | Дом:           |                                           |                                                 |      |
| Тип МО:              | BCE MO                | ~                  | Тип прикрепления:    |                        | ~               |                |                                           |                                                 |      |
| 🔍 Найти 🤏 Сброс      |                       |                    |                      |                        |                 |                |                                           |                                                 |      |
| • Направление в дру  | гую МО                |                    |                      |                        |                 |                |                                           |                                                 |      |
| мо                   |                       | Подразделен        | ие                   |                        |                 |                | Адрес                                     | Телефоны                                        |      |
| ЛПУ "Эталон-Эталон"  |                       | OB∏ №1             |                      |                        |                 |                |                                           | 89058017189                                     |      |
| ЛПУ "Эталон-Эталон"  |                       | 🛈 Поликли          | ника основного подра | зделения               |                 |                |                                           | +7 (343) 123-12-13                              |      |
| ЛПУ "Эталон-Эталон"  |                       | Поликлиника        | Тестовой 9495        |                        |                 |                |                                           |                                                 |      |
| ЛПУ "Эталон-Эталон"  |                       | 🛈 Поликлин         | ика филиала          |                        |                 |                | КУЗНЕЧНАЯ 12                              |                                                 |      |
| ЛПУ "Эталон-Эталон"  |                       | 📤 Амбулато         | рный прием           |                        |                 |                |                                           |                                                 |      |
| ЛПУ "Эталон-Эталон"  |                       | 📤 Тестовая         | группа отделений     |                        |                 |                |                                           |                                                 |      |
| ЛПУ "Эталон-Эталон"  |                       | 🔺 ФАП д.           |                      |                        |                 |                |                                           |                                                 |      |
| 🚺 🖣 Страница 1       | из 1 🕨 🕅 🖓            |                    |                      |                        |                 |                |                                           | Отображаемые строки 1 - 7 из                    | з 7  |
| 💿 Обновить 🛛 🖼 Печ   | нать 🔻 Журнал направл | тений              |                      |                        |                 |                |                                           | 2 /                                             | / 32 |
| Врач                 | Уча                   | стки               | Возрастная группа    | Отделение              |                 | Основной про   | Даты приема                               |                                                 |      |
| 🖃 сестринскому делу  | Показать очередь      |                    |                      |                        |                 |                |                                           |                                                 | •    |
| ИВАНОВ ВРАЧ ТЕО      | стович                |                    |                      | Неврологии поликлиника | <u>Записать</u> | неврологии     | 20.06 21.06 22.06 23.06 24.06 25.06 26.06 | 27.06 28.06 29.06 30.06 01.07 02.07 03.07 04    | i.   |
| 🗆 стоматологии Показ | зать очередь          |                    |                      | Даты, до               | оступные,       | для записи     | Даты, недоступные для за                  | писи                                            |      |
| ИВАНОВ ВРАЧ ТЕС      | стович                |                    |                      | Стоматологическая поли | . Записать      | стоматологии т | 20.06 21.06 22:06 23.06 24.06 25.06 26.06 | 27.06 28.06 29.06 30.06 01.07 02.07 03.07 04    |      |
| терапии Показать оч  | нередь                |                    |                      |                        |                 |                |                                           |                                                 |      |
| ИВАНОВ ВРАЧ ТЕС      | стович <u>1, 2</u>    | , <u>2, 3, 4</u>   |                      | Терапии поликлиника    | <u>Записать</u> | терапии        | 20.06 21.06 22.06 23.06 24.06 25.06 26.06 | 27.06 28.06 29.06 30.06 01.07 02.07 03.07 04    |      |
| ИВАНОВ ВРАЧ ТЕС      | стович <u>1, 2</u>    | , <u>2, 3, 4</u>   |                      | Терапии поликлиника    | Записать        | терапии        | 20.06 21.06 22.06 23.06 24.06 25.06 26.06 | 27.06 28.06 29.06 30.06 01.07 02.07 03.07 04    |      |
| ГОДУНОВ БОРИС        | ФЁДОРОВИЧ             |                    |                      | Терапии поликлиника    | Записать        | терапии        | 20.06 21.06 22.06 23.06 24.06 25.06 26.06 | 27.06 28.06 29.06 30.06 01.07 02.07 03.07 04    |      |
| ГОДУНОВ БОРИС        | ФЁДОРОВИЧ             |                    |                      | Терапии поликлиника    | <u>Записать</u> | терапии        | 20.06 21.06 22.06 23.06 24.06 25.06 26.06 | 27.06 28.06 29.06 30.06 01.07 02.07 03.07 04    |      |
| ИВАНОВ-ДВА ВРА       | ЧТЕСТОВИЧ             |                    |                      | Терапии поликлиника    | Записать        | терапии        | 20.06 21.06 22.06 23.06 24.06 25.06 26.06 | 27.06 28.06 29.06 30.06 01.07 02.07 03.07 04    |      |
| ТЕСТ КИРИЛЛ ВРА      | 44                    |                    |                      | Терапии поликлиника    | Записать        | терапии        | 20.06 21.06 22.06 23.06 24.06 25.06 26.06 | 27.06 28.06 29.06 30.06 01.07 02.07 03.07 04    |      |
|                      |                       |                    |                      | -                      | ^               | TODODUU        | 20 20 20 20 20 20 20 20 20 20 20 20 20 2  | 10 TO CO TO TO OC AD OC AD OC AD OC AD TO TO TO | 1    |
| 🔶 Назад 🚺 🔂 на       | ачало                 |                    |                      |                        |                 |                |                                           | 🛛 🖓 Помощь 🛛 🔕 Закрыт                           | ъ    |

Для поиска специалиста можно воспользоваться панелью фильтров. Согласуйте с пациентом дату обследования и выберите специалиста.

## Согласуйте с пациентом время приема и выберите время в расписании.

| <sup>8</sup> Мастер вып | 🧏 Мастер выписки направлений ТЕСТ АНДРЕЙ ПЕТРОВИЧ   ЛПУ "Эталон-Эталон" > 🛈 Поликлиника основного подразделения > ИВАНОВ ВРАЧ ТЕСТОВИЧ (терапии), <u>1</u> , <u>2</u> , <u>3</u> , <u>4</u> > Выбор времени 🖂 |                      |                   |                   |                   |                   |                   |                   |                   |                   |                   |                    |                       |
|-------------------------|----------------------------------------------------------------------------------------------------|----------------------|-------------------|-------------------|-------------------|-------------------|-------------------|-------------------|-------------------|-------------------|-------------------|--------------------|-----------------------|
| 두 Предыдущий            | 📁 Предыдущий 🛛 20.06.2018 🔤 🔿 Следующий 🛛 🔕 Обновить 🛛 😳 Поставить в очередь 🔥 Дополнительный прием 🛛 媾 Печать                                                                                                |                      |                   |                   |                   |                   |                   |                   |                   |                   |                   |                    |                       |
| 🕕 Примечани             | 🚺 Примечание на врача                                                                                                    |                      |                   |                   |                   |                   |                   |                   |                   |                   |                   |                    |                       |
| по омс                  |                                                                                                    |                      |                   |                   |                   |                   |                   |                   |                   |                   | Отредак           | тировано: ИВАНОВ В | PA4, 23:10 15.05.2018 |
| CP 20                   | <b>4T</b> 21                                                                                                    | <b>ПТ</b> 22         | СБ 23             | BC 24             | <b>TH 25</b>      | BT 26             | CP 27             | <b>4T</b> 28      | <b>ПТ</b> 29      | СБ 30             | BC 01             | <b>ПН</b> 02       | BT 03                 |
| 15:00                   | 16:00                                                                                                    |                      |                   |                   |                   |                   |                   |                   |                   |                   |                   |                    |                       |
| 15:20                   | 16:20 🗙                                                                                                    |                      |                   |                   |                   |                   |                   |                   |                   |                   |                   |                    |                       |
| 15:40                   | 16:40                                                                                                    |                      |                   |                   |                   |                   |                   |                   |                   |                   |                   |                    |                       |
| 16:00                   | 17:00                                                                                                    | D                    |                   |                   |                   |                   |                   |                   |                   |                   |                   |                    |                       |
| 16:20                   | 17:20                                                                                                    | Свободно             |                   |                   |                   |                   |                   |                   |                   |                   |                   |                    |                       |
| 16:40                   | 17:40                                                                                                    | Обычная              |                   |                   |                   |                   |                   |                   |                   |                   |                   |                    |                       |
| 17:00 🕚                 |                                                                                                    |                      |                   |                   |                   |                   |                   |                   |                   |                   |                   |                    |                       |
| 17:20                   |                                                                                                    |                      |                   |                   |                   |                   |                   |                   |                   |                   |                   |                    |                       |
| 17:40 🔒                 |                                                                                                    |                      |                   |                   |                   |                   |                   |                   |                   |                   |                   |                    |                       |
| Список записанных       | Список записанн                                                                                                    | ых Список записанных | Список записанных | Список записанных | Список записанных | Список записанных | Список записанных | Список записанных | Список записанных | Список записанных | Список записанных | Список записанных  | Список записанных     |

| Направление: Добавление          |                                                              | ×     |  |  |  |  |
|----------------------------------|--------------------------------------------------------------|-------|--|--|--|--|
| Пациент: ТЕСТ АНДРЕЙ ПЕТРОВИЧ Д  | /р: 12.10.1983 г.р. Пол: Мужской                             |       |  |  |  |  |
| Номер:                           | 667256                                                       |       |  |  |  |  |
| Дата:                            | 20.06.2018                                                   |       |  |  |  |  |
| Вид оплаты:                      | 1. OMC 💌                                                     |       |  |  |  |  |
| Тип направления:                 | 12. На поликлинический прием                                 | ~     |  |  |  |  |
| МО направления:                  | ЛПУ "Эталон-Эталон"                                          | ~     |  |  |  |  |
| Профиль:                         | 97. терапии                                                  | ~     |  |  |  |  |
| Специальность врача: 27. Терапия |                                                              |       |  |  |  |  |
| Время записи:                    | 21.06.2018 16:40 (注)                                         |       |  |  |  |  |
| Диагноз:                         | 306.9 Острая инфекция верхних дыхательных путей неуточненная | P     |  |  |  |  |
| Обоснование:                     |                                                              |       |  |  |  |  |
|                                  |                                                              |       |  |  |  |  |
|                                  |                                                              |       |  |  |  |  |
| Врач:                            | 999999. ИВАНОВ ВРАЧ ТЕСТОВИЧ                                 | ~     |  |  |  |  |
| Код врача:                       | 999999                                                       |       |  |  |  |  |
| Зав. отделением:                 |                                                              | ~     |  |  |  |  |
| <u>Сохранить</u>                 | 📀 Помощь                                                     | тмена |  |  |  |  |

Заполните поля диагноз, обоснование и нажмите на кнопку Сохранить

Направление отразиться в ЭМК пациента, а после исполнения услуги в ЭМК пациента отобразится результат.